# ตั้งวงเงินสุดย่อย Petty Cash

## สารบัญ

| ความหมายของเอกสารตั้งวงเงินสดย่อย       | 3 |
|-----------------------------------------|---|
| หน้าต่างการบันทึกเอกสารตั้งวงเงินสดย่อย | 3 |
| ขั้นตอนการบันทึกเอกสารตั้งวงเงินสดย่อย  | 4 |

\* ผู้ใช้สามารถคลิกที่รายการสารบัญ เพื่อไปหน้าเอกสารดังกล่าวได้ทันที

## ตั้งวงเงินสดย่อย (Petty Cash)

หมายถึง การบันทึกการตั้งวงเงินสดย่อย ซึ่งเป็นค่าใช้จ่ายที่ใช้บริหารงานภายในบริษัทหรือองค์กร ในแต่ละ แผนกงานต่างๆ ในบริษัทหรือองค์กรนั้นๆ เช่น ค่าใช้จ่ายแผนกบัญชี ค่าใช้จ่ายแผนกงานขาย เป็นต้น

### หน้าต่างการบันทึกเอกสารตั้งวงเงินสดย่อย

หน้าต่างบันทึกจะแบ่งข้อมูลออกเป็น 3 ส่วน คือ

- Tab Basic Data คือ การบันทึกรายละเอียดข้อมูลเอกสารตั้งลูกหนี้อื่นๆ ได้แก่ รหัสวงเงินสดย่อย ชื่อวงเงินสดย่อย ยอดวงเงินสดย่อย รหัสบัญชี เป็นต้น
- Tab Note & Attachment คือ การบันทึกรายละเอียดหมายเหตุ คำอธิบายรายการ เงื่อนไขต่างๆ และแนบไฟล์เอกสารเพิ่มเติม
- Tab Define Field คือ การบันทึกข้อมูลที่ผู้ใช้ได้สร้างฟอร์มกรอกข้อมูลเพิ่มเติมขึ้นมาด้วยตนเอง (Tab Define Field จะแสดงก็ต่อเมื่อมีการตั้งค่า Define Field เท่านั้น)

### ขั้นตอนการบันทึกเอกสารตั้งวงเงินสดย่อย

1. ให้ผู้ใช้ทำการกดเลือกเมนู "Petty Cash" > "ตั้งวงเงินสดย่อย" ดังรูป

| ≡ <b>i</b> biz                            | บริษัท โปรชอฟท์ ชีอาร์เอ็ม จำกัด (สำนักงานใหญ่)        | 🔺 ? 🗘 จุขามาศ ไซยสาร 🛞 👲 🕯 |  |  |  |  |  |  |  |  |  |
|-------------------------------------------|--------------------------------------------------------|----------------------------|--|--|--|--|--|--|--|--|--|
| 🚑 Home                                    | Petty Cash Work Flow                                   |                            |  |  |  |  |  |  |  |  |  |
| 🕅 Sales                                   |                                                        |                            |  |  |  |  |  |  |  |  |  |
| 🛒 Purchase                                |                                                        | (+)                        |  |  |  |  |  |  |  |  |  |
| 📔 Inventory                               | a 🚮 a 🚮 a                                              |                            |  |  |  |  |  |  |  |  |  |
| E Accounting                              | <b>ดั้งวงเงินสด</b> ย่อย รับเงินสดย่อย ขอจำยเงินสดย่อย | จ่ายเงินสดย่อย             |  |  |  |  |  |  |  |  |  |
| 💼 Cheque & Bank                           |                                                        |                            |  |  |  |  |  |  |  |  |  |
| 💼 Petty Cash                              |                                                        |                            |  |  |  |  |  |  |  |  |  |
| a crm                                     |                                                        |                            |  |  |  |  |  |  |  |  |  |
| 🥑 Approve Center                          |                                                        |                            |  |  |  |  |  |  |  |  |  |
| 🗊 Report                                  |                                                        |                            |  |  |  |  |  |  |  |  |  |
| 💥 Setting                                 |                                                        |                            |  |  |  |  |  |  |  |  |  |
|                                           |                                                        |                            |  |  |  |  |  |  |  |  |  |
|                                           |                                                        |                            |  |  |  |  |  |  |  |  |  |
|                                           |                                                        |                            |  |  |  |  |  |  |  |  |  |
|                                           |                                                        |                            |  |  |  |  |  |  |  |  |  |
| https://demo.prosoftibiz.com/PettyCash/Pe | ttyCash/List                                           |                            |  |  |  |  |  |  |  |  |  |

 จากนั้นระบบจะแสดงหน้าจอรายการเอกสารตั้งวงเงินสดย่อย ผู้ใช้สามารถสร้างตั้งวงเงินสดย่อยใหม่ได้ โดย กดปุ่ม "New" ทางด้านขวาบนของหน้าจอโปรแกรม ดังรูป

| < Pe | < Petty Cash |                  |                        |                 |          |  |  |  |
|------|--------------|------------------|------------------------|-----------------|----------|--|--|--|
|      |              | Q                |                        |                 | Action 👻 |  |  |  |
|      |              | รหัสวงเงินสดย่อย | ชื่อวงเงินสดย่อย       | ยอดวงเงินสดย่อย | Inactive |  |  |  |
|      | / 1          | PC610219-001     | บันชีใหญ่แก้วโซลีน     | 100,000.00      |          |  |  |  |
|      | / 1          | PC610125-001     | หน้างาน                | 5,000.00        |          |  |  |  |
|      | / 1          | PC601226-001     | เงินสดย่อยแผนก support | 5,000.00        |          |  |  |  |
|      | / 1          | PC601106-001     | เงินสดย่อยแผนกบัญชี    | 10,000.00       |          |  |  |  |
|      |              |                  |                        |                 |          |  |  |  |
|      |              |                  |                        |                 |          |  |  |  |
|      |              |                  |                        |                 |          |  |  |  |
|      |              |                  |                        |                 |          |  |  |  |

 3. ใน Tab "Basic Data" คือ การบันทึกรายละเอียดข้อมูลของเอกสารตั้งวงเงินสดย่อย ซึ่งมีรายละเอียดดังนี้

 รหัสวงเงินสดย่อย คือ การกำหนดรหัสเลขที่เอกสารตั้งวงเงินสดย่อย เพื่อใช้สำหรับการจำแนก เอกสารตั้งวงเงินสดย่อยแต่ละรายการ ผู้ใช้สามารถตั้งค่ารูปแบบรหัสเลขที่เอกสารตั้งวงเงินสดย่อยได้ที่ Setting > General > เลขที่ Running

- ชื่อวงเงินสดย่อย คือ การระบุชื่อเรียกการตั้งวงเงินสดย่อย ที่ช่วยในการจำแนกการใช้งาน
- ยอดวงเงินสดย่อย คือ การระบุจำนวนเงินในการตั้งวงเงินสดย่อย
- รหัสบัญชี คือ การเลือกรหัสบัญชีที่เกี่ยวข้องในการบันทึกรายการรายวัน (Post GL)
- หมายเหตุ คือ การระบุรายละเอียดอื่นๆ เพิ่มเติม

ผู้ใช้ควรทำการกรอกข้อมูลในฟอร์มที่มีเครื่องหมาย " \* " ให้ครบถ้วน ดังรูป

| < New Petty Ca     | sh                        | Translate 🛛 Save 🔻 Clo |
|--------------------|---------------------------|------------------------|
| Basic Data Note    | & Attachment Define Field |                        |
| * รหัสวงเงินสดย่อย | PC610319-002 Q            |                        |
| * ชื่อวงเงินสดย่อย | เงินสดย่อยแผนก Sale       |                        |
| * ยอดวงเงินสดย่อย  | 5,000.00                  |                        |
| * รหัสบัญชี        | 11110050 Q เงินสดย่อย     |                        |
| หมายเหตุ           |                           |                        |
|                    |                           |                        |
|                    |                           |                        |

4. ใน Tab "Note & Attachment" คือ การบันทึกรายละเอียดหมายเหตุ คำอธิบายรายการ เงื่อนไขต่างๆ และแนบไฟล์เอกสารเพิ่มเติม ผู้ใช้สามารถระบุหมายเหตุต่างๆ ที่ต้องการ โดยกดปุ่ม " + " > "ระบุรายละเอียด" > "✓ ตั้งเป็นหมายเหตุที่แสดงในท้ายฟอร์ม" ใช้ในกรณีที่หมายเหตุท้ายบิลมีมากกว่า 1 ขึ้นไป เพื่อนำมาแสดงในท้าย ฟอร์มเอกสาร > "✓ "เป็นการบันทึกข้อมูล ดังรูป

| < New Pe      | tty Cash  |                                                                         | Translate | 9 | Save | - | Close | × |
|---------------|-----------|-------------------------------------------------------------------------|-----------|---|------|---|-------|---|
| Basic Data    | Note & At | tachment Define Field                                                   |           |   |      |   |       |   |
| รายการบันทึกเ | พิ่มเดิม  |                                                                         |           |   | +    | / | Î 🕇   | ŧ |
|               | No        | บันทึกเพิ่มเดิม                                                         |           |   |      |   |       |   |
|               | × 1       | คำใช้จ่ายบริหารงานขาย∣<br>แนบไฟล์ ── ตั้งเป็นหมายเหตุที่แสดงในท้ายฟอร์ม |           |   |      |   |       |   |

- \* หมายเหตุ : สัญลักษณ์ " 🕈 " และ " 🗣 " คือ การเลื่อนข้อความขึ้น หรือลงตามที่ผู้ใช้ต้องการ
- \* หมายเหตุ : ในกรณีที่ผู้ใช้มีเอกสารอื่นๆ เพื่อนำมาอ้างอิงในเอกสารใบเสนอราคา ผู้ใช้สามารถ "แนบไฟล์" เอกสารอื่นๆได้

5. ใน Tab "Define Field" คือ การบันทึกข้อมูลที่ผู้ใช้ได้สร้างฟอร์มกรอกข้อมูลเพิ่มเติมขึ้นมาด้วยตนเอง ซึ่ง Define Field จะมีทั้งหมด 5 รูปแบบ ได้แก่

 รูปแบบ Text Box คือ การแสดงข้อมูลรูปกล่องข้อความขนาดเล็ก ที่ผู้ใช้สามารถกรอกข้อมูลได้ไม่ จำกัดจำนวนตัวอักษร และกรอกข้อมูลได้เพียงบรรทัดเดียวเท่านั้น

 รูปแบบ Text Area คือ การแสดงข้อมูลรูปแบบกล่องข้อความขนาดใหญ่ ที่ผู้ใช้สามารถกรอกข้อมูล ได้ไม่จำกัดจำนวนตัวอักษร และกรอกข้อมูลได้หลายบรรทัด

รูปแบบ Dropdown คือ การแสดงข้อมูลรูปแบบตัวเลือก ที่ผู้ใช้สามารถกำหนดข้อมูลตัวเลือกในเมนู

#### "Setting" > "General" > "ENUM"

- รูปแบบ Date คือ การแสดงข้อมูลรูปแบบวัน เดือน ปี
- รูปแบบ Time คือ การแสดงข้อมูลรูปแบบเวลา

| < New Pet        | New Petty Cash    |              |  |   |           |  |  | • | Save | • | Close | × |
|------------------|-------------------|--------------|--|---|-----------|--|--|---|------|---|-------|---|
| Basic Data       | Note & Attachment | Define Field |  |   |           |  |  |   |      |   |       |   |
| Text Box         |                   |              |  |   | Text Area |  |  |   |      |   |       |   |
| Dropdown<br>Time | กรุณาเลือกข้อมูล  |              |  | T | Date      |  |  |   |      |   |       |   |

6. หลังจากผู้ใช้ตรวจสอบข้อมูลครบถ้วนแล้ว ให้กดปุ่ม "Save" ทางด้านขวาบนของหน้าจอโปรแกรม เพื่อเป็น การบันทึกข้อมูลเอกสารตั้งวงเงินสดย่อย โดยการบันทึกข้อมูลแบ่งออกเป็น 3 รูปแบบ ได้แก่

Save คือ การบันทึกเอกสารตั้งวงเงินสดย่อยแบบปกติ พร้อมแสดงข้อมูลที่บันทึกเรียบร้อยแล้ว

Save & New คือ การบันทึกเอกสารตั้งวงเงินสดย่อย พร้อมเปิดหน้าจอบันทึกข้อมูลเอกสารตั้ง วงเงินสดย่อยใหม่ทันที

Save & Close คือ การบันทึกเอกสารตั้งวงเงินสดย่อย พร้อมย้อนกลับไปหน้าจอรายการเอกสารตั้ง

วงเงินสดย่อยทั้งหมดทันที

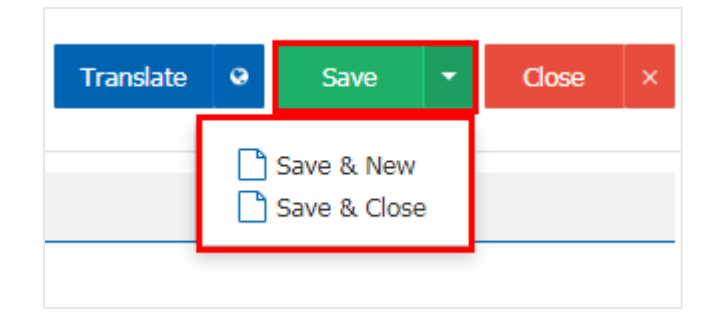